## Настройка «МОНИТОР ПУ V.2»

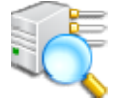

Установить программу «Advanced Port Scanner» Запустить программу advanced Port Scanner Файл Вид Настройки Справка 1.Запустить сканирование сети. Сканировать Q Пример: 192.168.0.1-100, 192.168.0.200 Общеизвестные ТСР-порты 1-1023 192.168.1.1-254 Поиск Результаты Избранное ٥H iP Статус Имя Производитель МАС адрес 6 ALC: 4 122 to be and to get 102.008.11 ADDER COMPUTER NO. -100.000.000 and Other Deadley Composeding dourse the surger state TA200 ۰ 1021006-0-0 102.102.1.4 Gunditrage Naturals, Inc. 120403-00-000 Статус: Включено ADDING COMPUTER INC. Bultgaller 10.1011 10000-02-02-07 Операцио нная система: -And the local state RedentRoas" Automotions 100.000.000 fattery Mill per constant-fording 100.000.000 0.0 0.0 0.0 192.168.1. IP: 10.101-0 control cause retricted to real control ٠ 0.00 97 F4:B5:49:F ٠ NO.475 TOHOLOP CLUB. BUILDING MAC: Taxas a 100.000.049 8:F8:6C -1.000 100.000.000 Color-Bill Technology Inc. 10-10-01-01-01-01 Производ Xiamen a basis of conduct below. FREE-MONTHEAST итель: Yeastar . recommendation for the second Information 2.В списке устройств найти устройство ТА200 Technolog y Co., Ltd. . In the second relation because an international second и кликнуть по нему ПРАВОЙ кнопкой мыши. NetBIOS: -10.0040-0200-00 Пользова тель: 12 12 18 used to the second to be the state of the state of the s 100-01 Ę TA200 192.168.1.97 Xiamen Yeastar Information Technol... F4:B5:49:F8:E8:6C Тип: 🚊 Просмотр Дата: Bar 8.1 102.002.004 Radmin Коммента рий: . ٠ 10.000 101100-100 P-LNE ROMADURES CLUB. The Charles II > Инструменты • Ping --Spenditure Communications (Sep., 40-01-03-09-09-09 -Sudo-1 Tracert -0.4627-04.452 Служба Сведения ٠ Копировать . Telnet 102.000 -HTTP Boa HTTPd Пересканировать 0.94.14rc21 🗎 Сохранить как... SSH Выбрать пункт НТТР ٠ Port 80 Boa HTTPd 100-521 💽 HTTP чтобы войти в настройки через (TCP) 0.94.14rc21 Добавить в избранное . B.-000 🔒 HTTPS web-интерфейс. Переименовать -100.000 ۵. FTP 1 Редактировать комментарий 1 States -SHALLEY BOUNDARY COLUMN RDP Дополнительно • (Clinical) NOTION IN 10.00 102.003.1 Deging Datus Technology Co., 208 KC 1862/10/82/8 - and a 102,008,1 (85) Nuclear Avenue -14,00 10.000 FARLAN/SET IN are been of company being and >

30 включено, 15 выключено, 209 неизвестно

Откроется web-интерфейс

|                                                      | та та та та та та та та та та та та та т                |
|------------------------------------------------------|---------------------------------------------------------|
|                                                      | Пользователь:                                           |
| Логин для входа: admin<br>Пароль для входа: password | admin<br>Пароль:<br><b>раssword</b><br>Язык интерфейса: |
| Выбрать русский интерфейс                            | Русский(Russian)                                        |
|                                                      | Вход Сброс                                              |

Процесс восстановления настроек

| 1). Выбрать вкла         | аку "Система"                                                               |
|--------------------------|-----------------------------------------------------------------------------|
| 2). Выбрать пунк         | т "Резервное копирование"                                                   |
| Настройки LAN<br>Сервисы | 🛉 Создать 🚖 Загрузить 🥌 3). Загрузить файл "Yeastar.bak" с локального диска |
| Настройки VLAN           | Список Васкир-фалов                                                         |
| 🔽 Центр безопа( ти       |                                                                             |
| Центр безопасно          |                                                                             |
| Настройки АМІ            |                                                                             |
| Сертификаты              |                                                                             |
| Правила                  |                                                                             |
| Блокировка               |                                                                             |
| 🔽 Системные астройки     |                                                                             |
| Пароль                   |                                                                             |
| Дата и время             |                                                                             |
| Настройки A to Provision |                                                                             |
| Обновление системы       |                                                                             |
| Резервное копирование    |                                                                             |

| <b>;</b> Yeasta          | r             |             | c                       | татус | а Шлюз В   |
|--------------------------|---------------|-------------|-------------------------|-------|------------|
| Сетевые настройки        | Резервное коп | ирование    |                         |       |            |
| Настройки LAN            |               |             |                         |       |            |
| Сервисы                  | - Создать     | загрузить   |                         |       |            |
| Настройки VLAN           |               |             | Список Backup-фалов     |       |            |
| Иентр безопасности       | #             | Имя         | Время                   |       | Опции      |
| Центр безопасности       | 1             | Yeastar.bak | Wed Oct 26 9:42:53 2022 |       |            |
| Настройки АМІ            |               |             |                         |       | < Ener 1 C |
| Сертификаты              |               |             |                         |       | строд      |
| Правила                  |               |             |                         |       |            |
| Блокировка               |               |             |                         |       |            |
| Системные настройки      |               |             |                         |       |            |
| Пароль                   |               |             |                         |       |            |
| Дата и время             |               |             |                         |       |            |
| Настройки Auto Provision |               |             |                         |       |            |
| Обновление системы       |               |             |                         |       |            |
| Резервное копирование    |               |             |                         |       |            |

| 💤 Yeastai                               | •                     |                             | Статус Система Шлюз Выход                                 |
|-----------------------------------------|-----------------------|-----------------------------|-----------------------------------------------------------|
| 🔽 Сетевые настройки                     | Резервное копирование |                             |                                                           |
| Настройки LAN<br>Сервисы                | 🕂 Создать 🚖 Загрузить |                             |                                                           |
| Настройки VLAN                          |                       | Список Backup-фал           | ов                                                        |
| 🔽 Центр безопасности                    | # Имя                 | Время                       | Опции                                                     |
| Центр безопасности                      | 1 Yeastar.t           | Dak Wed Oct 26 9:42:53 2022 | e 💌 💌 🗙                                                   |
| Настройки АМІ<br>Сертификаты<br>Правила |                       |                             | Восстановить<br>След ><br>Выбираем опцию "Восстановить"   |
| Блокировка                              |                       |                             | из загруженного файла.                                    |
| Системные настройки                     |                       |                             | TA200                                                     |
| Пароль                                  |                       |                             |                                                           |
| Дата и время                            |                       |                             | Пожалуйста подождите                                      |
| Настройки Auto Provision                |                       | (                           | , , , , , , , , , , , , , , , , , , ,                     |
| Обновление системы                      |                       |                             | ждем несколько секунд пока настроики<br>не восстановятся. |

| 🕫 Yeastar                                                                                         |      | 1.    | Снова за     | аходи | им в веб-инт   | ерфе | йс и выбираем вкл | адку "Шлюз".               | а Шлюз Выход    |
|---------------------------------------------------------------------------------------------------|------|-------|--------------|-------|----------------|------|-------------------|----------------------------|-----------------|
| Внимание: принудительная перезагрузка разорвет все текущие соеденения! Перезагрузить Reboot Later |      |       |              |       |                |      |                   |                            |                 |
| 🔽 Настройки порта                                                                                 | Πορτ | 2.    | Выбираем     | и пун | ікт "Порты F)  | (S". |                   |                            |                 |
| Порты FXS                                                                                         | 1    | Сброс | ить настройк |       |                | _    |                   |                            |                 |
| 🔽 Основные настройки                                                                              |      | Copoe |              |       |                | DNID | D)                | 11                         | 2               |
| Основные настройки                                                                                |      |       | 1            |       | гежим ожидания | no   | во                | пет ответа (переадресация) | ло              |
| Старкоды                                                                                          |      |       | 2            |       | no             | по   | no                | no                         | no              |
| Быстрый набор                                                                                     |      |       |              |       |                |      |                   |                            |                 |
| Музыка в режиме ожидания                                                                          |      |       |              |       |                |      |                   | 3. Чтобы настроить         | каждый порт     |
| Системные сообщения                                                                               |      |       |              |       |                |      |                   | нажимаем значок ка         | рандаш напротив |
| Черный список                                                                                     |      |       |              |       |                |      |                   | выоранного порта.          |                 |

| 1. Вкладка "Сис                                                                                                 | тема".                                                                                                    |
|----------------------------------------------------------------------------------------------------|----------------------------------------------------------------------------------------------------|
| Сервисы                                                                                                    | Перезагрузка системы                                                                                                    |
| Настройки VLAN  Центр безопасности Центр безопасности Настройки AMI                                             | Перезагрузка системы<br>Внимание: перезагрузка системы прервет все активные соединения!<br>3. Перезагрузить<br>истройство |
| Сертификаты<br>Правила<br>Блокировка                                                                            | Сброс настроек<br>Сброс настроек<br>Внимание: Все ранее сделанные настройки будут удалены!                                |
| <ul> <li>Системные настройки</li> <li>Пароль</li> <li>Дата и время</li> <li>Настройки Auto Provision</li> </ul> | Не выключайте питание во время сброса настроек - это может привести к сбою системы Сброс настроек                         |
| Обновление системы<br>Резервное копирование<br>Сброс и перезагрузка                                             |                                                                                                    |

## Установка параметров FXS порта №1.

## Снова заходим в web-интерфейс

| <b>;</b> Yeastar                                                 |        | 1.     | Снова за     | аход  | им в веб-инт      | ерфе   | йс и выбираем вкл      | адку "Шлюз".                                                  | а Шлюз Выход                   |
|------------------------------------------------------------------|--------|--------|--------------|-------|-------------------|--------|------------------------|---------------------------------------------------------------|--------------------------------|
|                                                                  | вниман | ие: пр | инудителы    | ная п | ерезагрузка разор | овет в | се текущие соеденения! | Перезагрузить Reboot Late                                     | r                              |
| Настройки порта                                                  | Πορτ   | 2.     | Выбираем     | и пу  | нкт "Порты F      | xs".   |                        |                                                               |                                |
| Порты FXS                                                        | 1      | Сброс  | ить настройк | и выб | ранных портов     | _      |                        |                                                               |                                |
| 🔽 Основные настройки                                             |        |        |              |       |                   | DND    | D ( )                  |                                                               |                                |
| Основные настройки                                               |        |        | Порт         | имя   | Режим ожидания    | UND    | Всегда (переадресация) | нет ответа (переадресация)                                    | занят (переадресация)          |
| Старкоды                                                         |        |        | 1            |       | no                | no     | no                     | no                                                            | no                             |
| Быстрый набор                                                    |        |        | 2            |       | no                | no     | no                     | no                                                            | no                             |
| Музыка в режиме ожидания<br>Системные сообщения<br>Черный список |        |        |              |       |                   |        |                        | 3. Чтобы настроить<br>нажимаем значок ка<br>выбранного порта. | каждый порт<br>рандаш напротив |

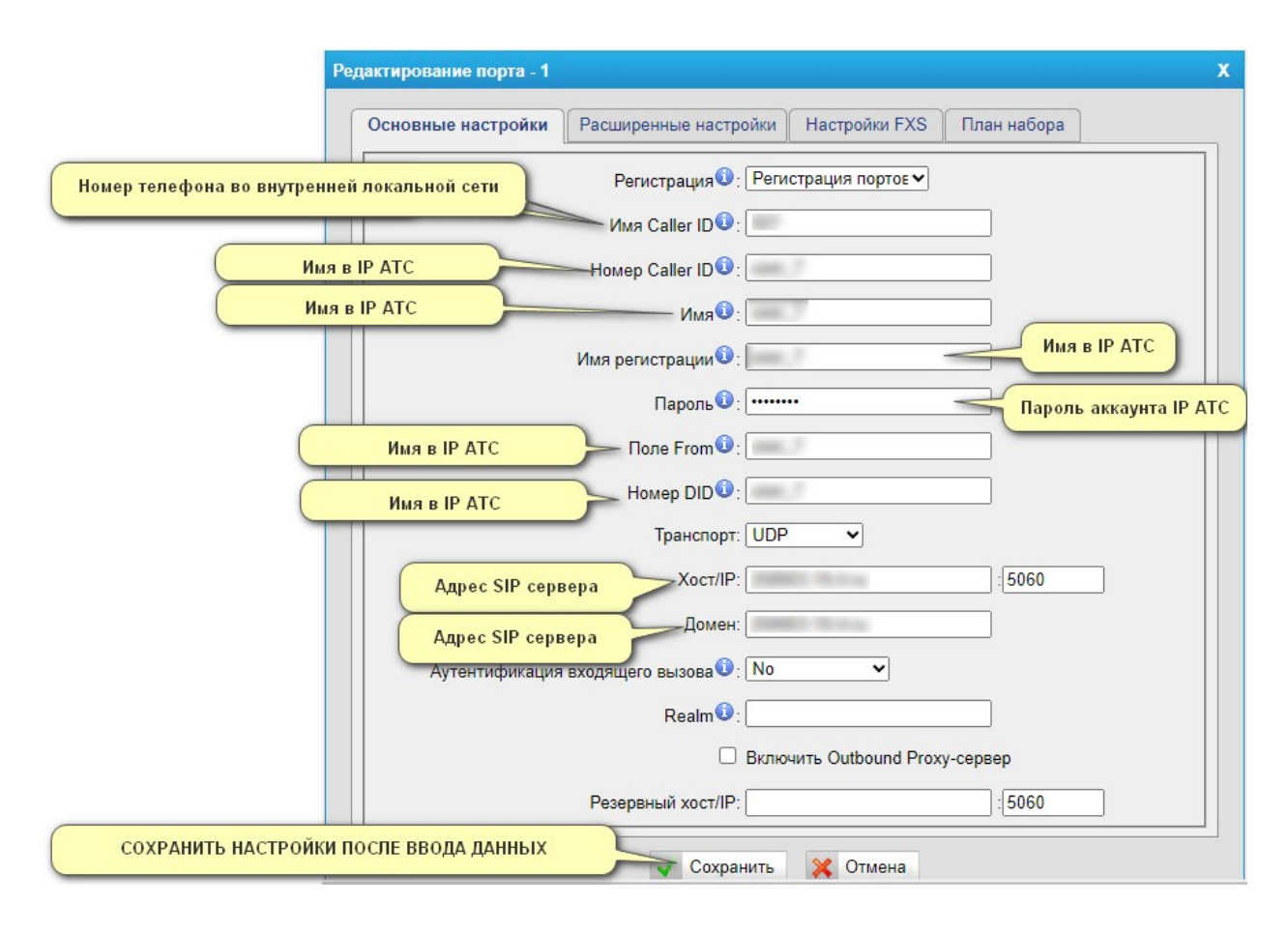

Установка FXS порта №2 производится аналогично установке порта №1.